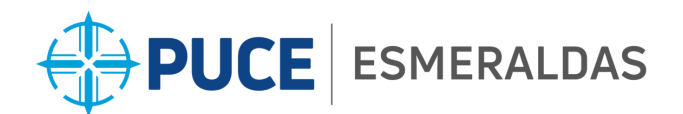

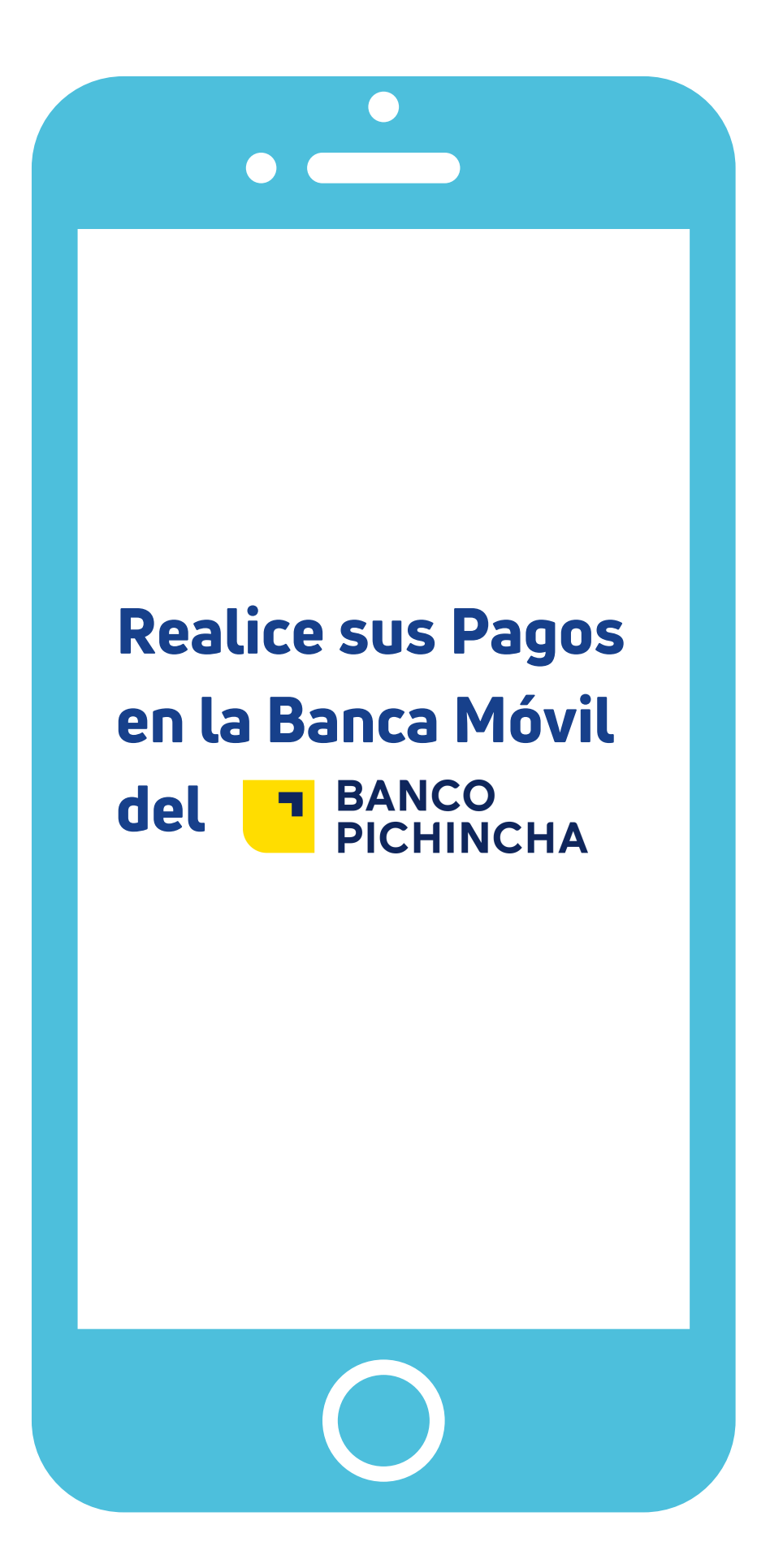

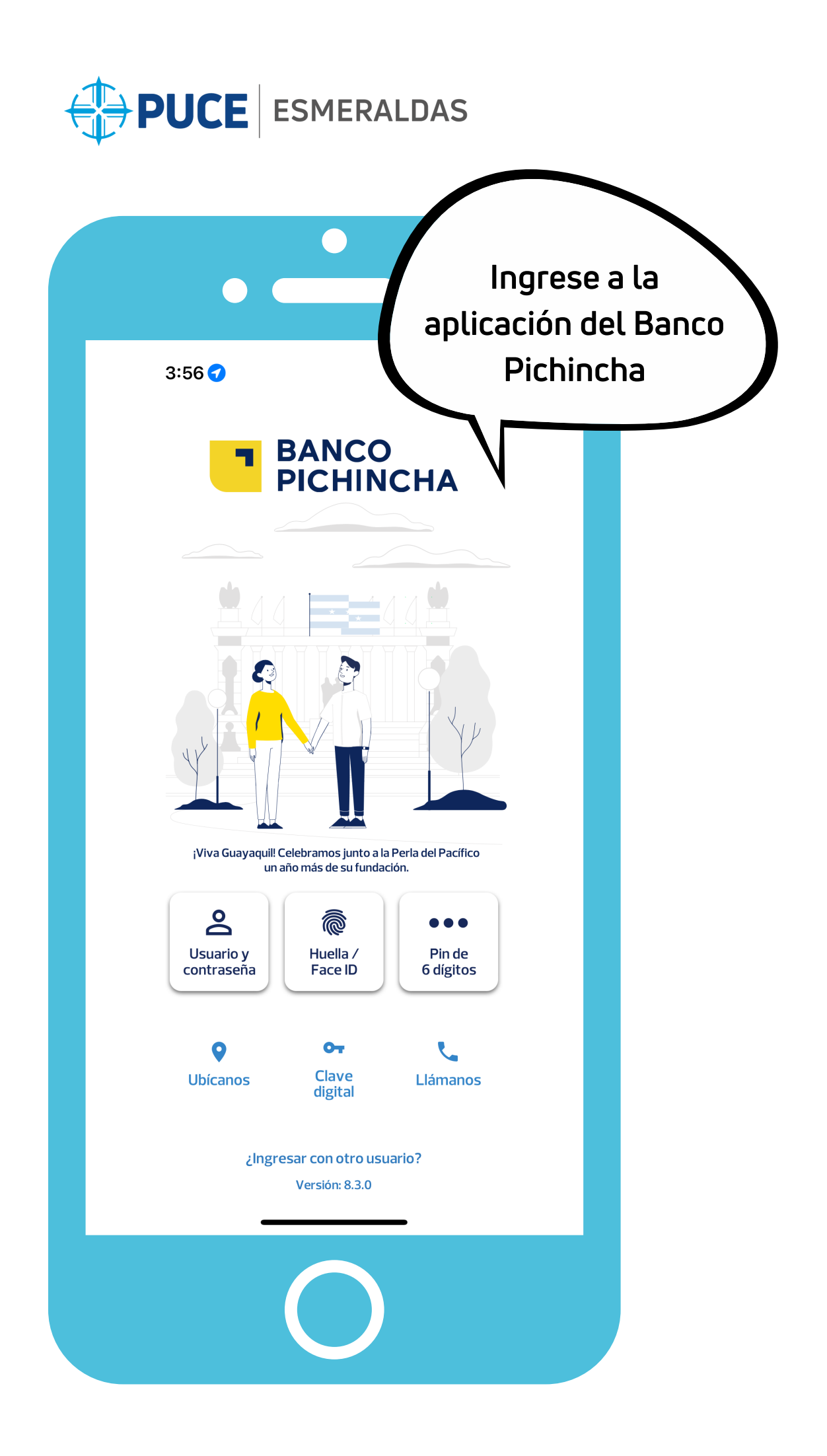

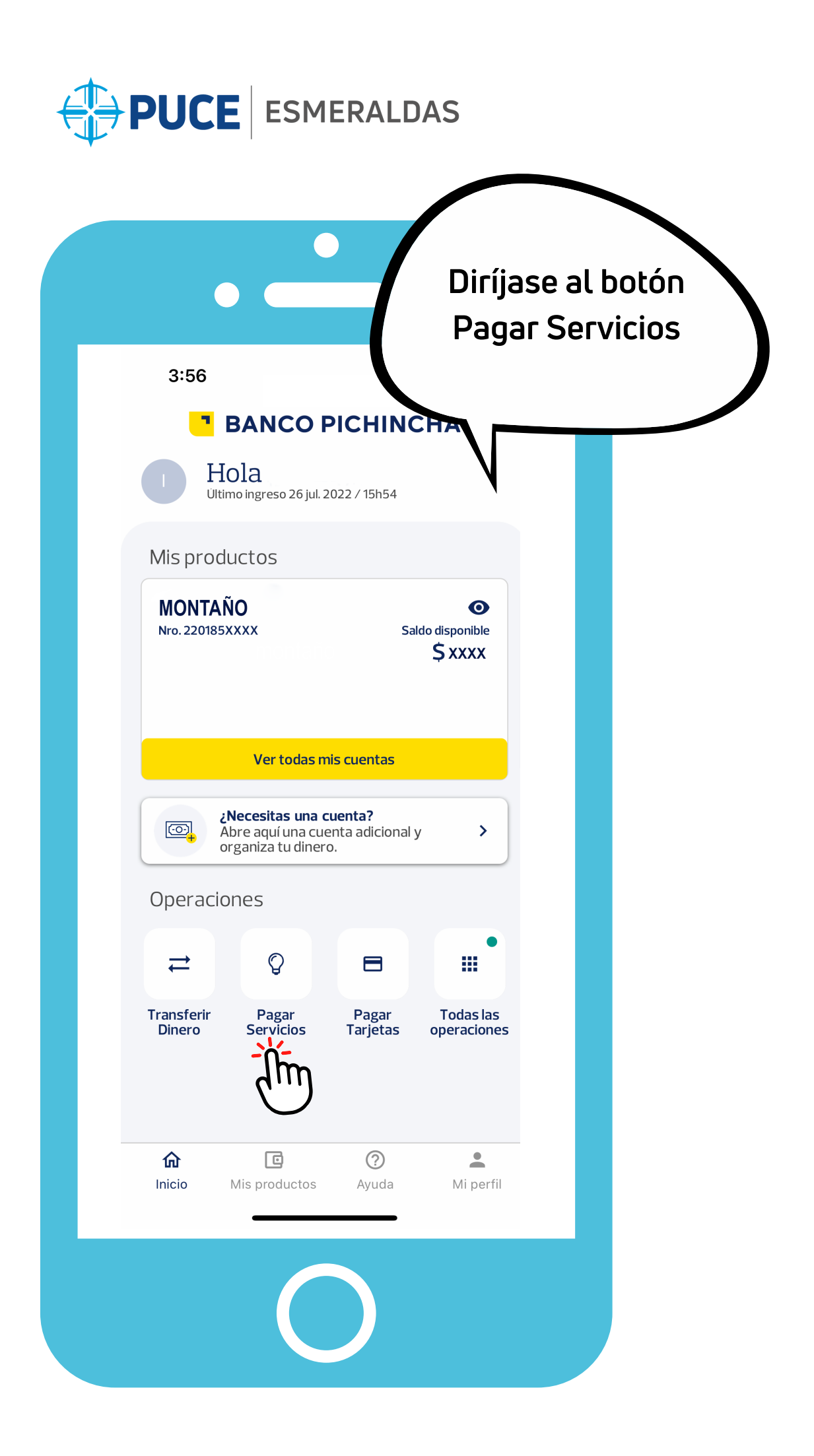

| •                                   | Escoja la opció<br>Educación |
|-------------------------------------|------------------------------|
| 3:56                                |                              |
| Pago de servicios                   |                              |
| Busca el servicio a pagar           | Q                            |
| scoge la categoría que deseas pagar |                              |
| ¡Nuevas Empresas!                   | >                            |
| Servicios Básicos                   | >                            |
| Aseguradoras                        | >                            |
| Educación                           | >                            |
| Empresas Privadas                   | >                            |
| Iglesias y Fundaciones              | >                            |
| Instituciones Públicas              | >                            |
| Matrimonios                         | >                            |
| h C ?                               | Mi perfil                    |

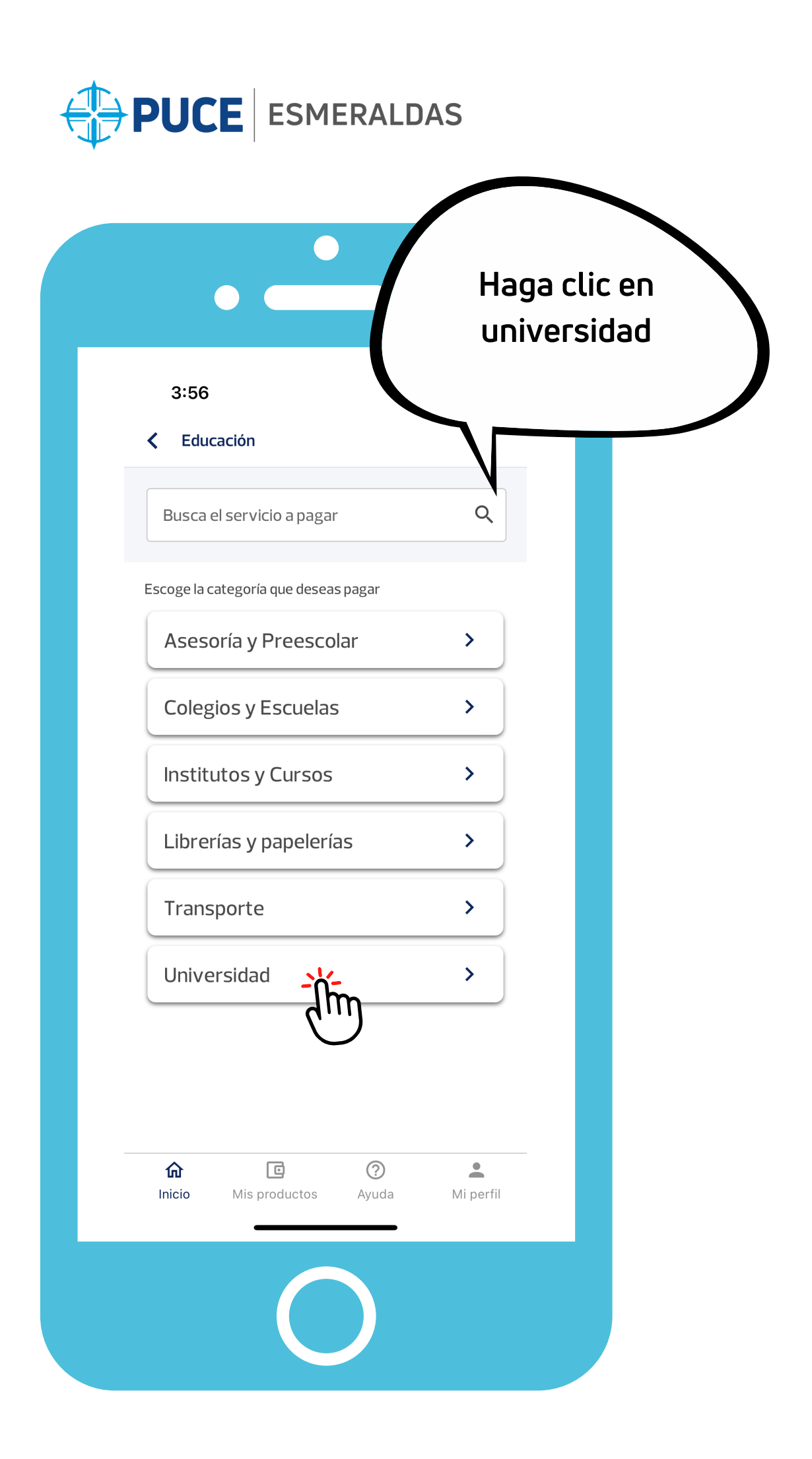

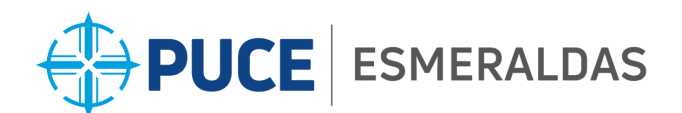

| <b>PUCE</b> ESMERA                       | LDAS                                                 |  |
|------------------------------------------|------------------------------------------------------|--|
| •                                        | En * contrapartida<br>escriba su número de<br>cédula |  |
| 3:57                                     |                                                      |  |
| Puce Esmeraldas                          |                                                      |  |
| Completa el formulario para pagar el ser | vicio.                                               |  |
| *Contrapartida:                          |                                                      |  |
| 1205324 <b>xxx</b>                       | Si su número de cédula empieza con 0                 |  |
| *Descripción:                            | por favor no digite este número (0).                 |  |
| Cuota mensual                            |                                                      |  |
| Continuar                                | m                                                    |  |
| "mensual" mensualmente                   | mensualidad                                          |  |
| awertvu                                  | i o p                                                |  |
|                                          |                                                      |  |
| a s d f g n                              | JKI                                                  |  |
| ☆ z x c v b                              | n m 🗵                                                |  |
| 123 😄 space                              | done                                                 |  |
|                                          |                                                      |  |
| · · · · · · · · · · · · · · · · · · ·    | · 또                                                  |  |
| 0                                        |                                                      |  |

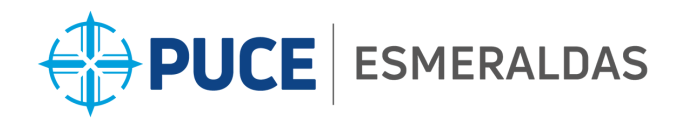

|                                        | Nar clic en Pealizar P       |
|----------------------------------------|------------------------------|
| 3:57                                   |                              |
| A Pago de servicios                    |                              |
| El valor a pagar es de \$\$200         | ,58                          |
| Más detalles de tu factura 🛛 🗨         |                              |
| Desde Sa<br>MONTAÑO<br>Nro. 2201852698 | aldo disponible<br>\$ xxxx > |
| Para<br>PUCE ESMERALDAS                |                              |
| (i) Esta transacción no tiene cos      | sto                          |
| Ingresa un comentario                  |                              |
| Opcional: Ej. Pago préstamo            |                              |
| Realizar Pag                           | o                            |
| Inicio Mis productos A                 | Ayuda Mi perfil              |
|                                        |                              |

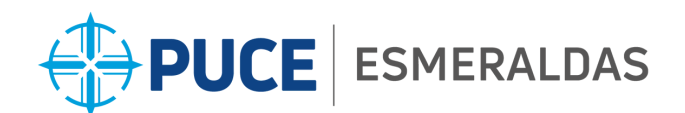

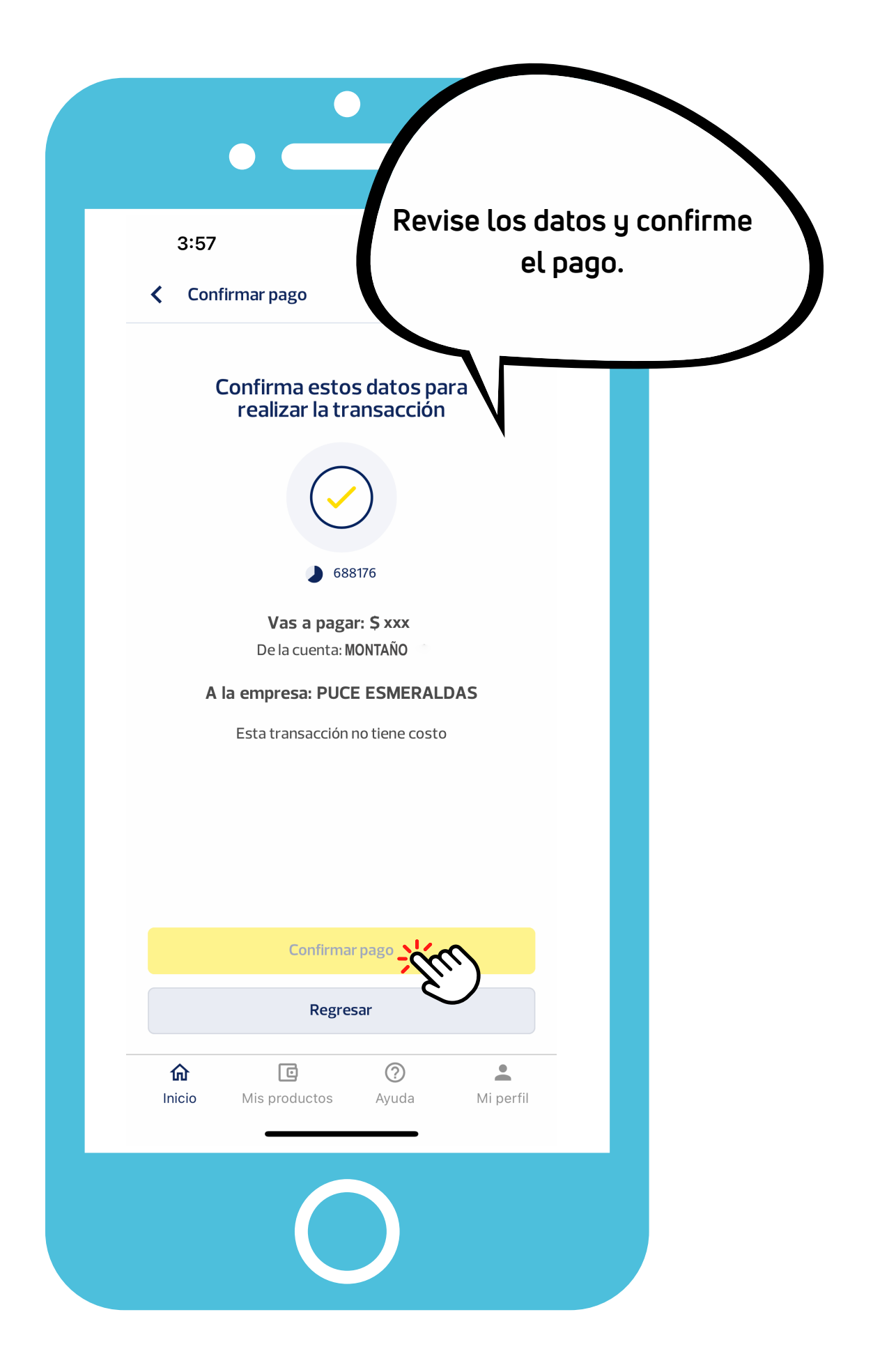

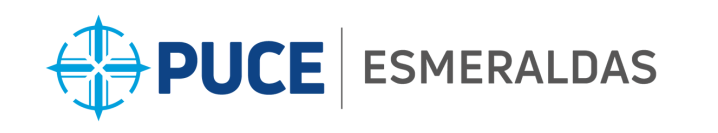

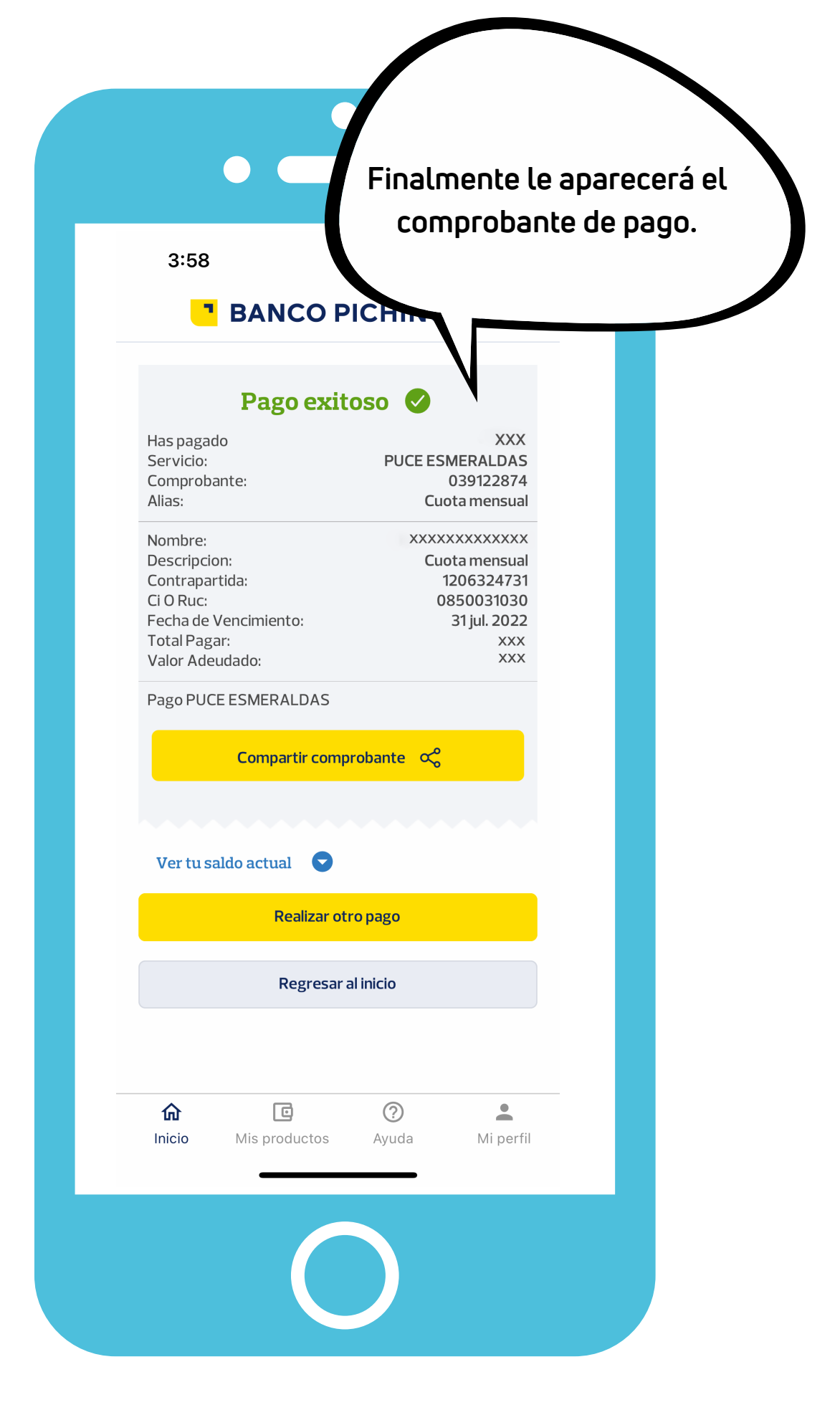

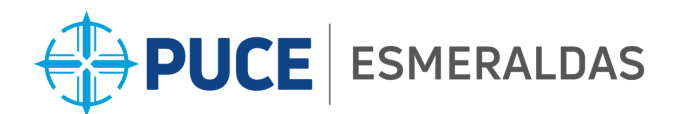

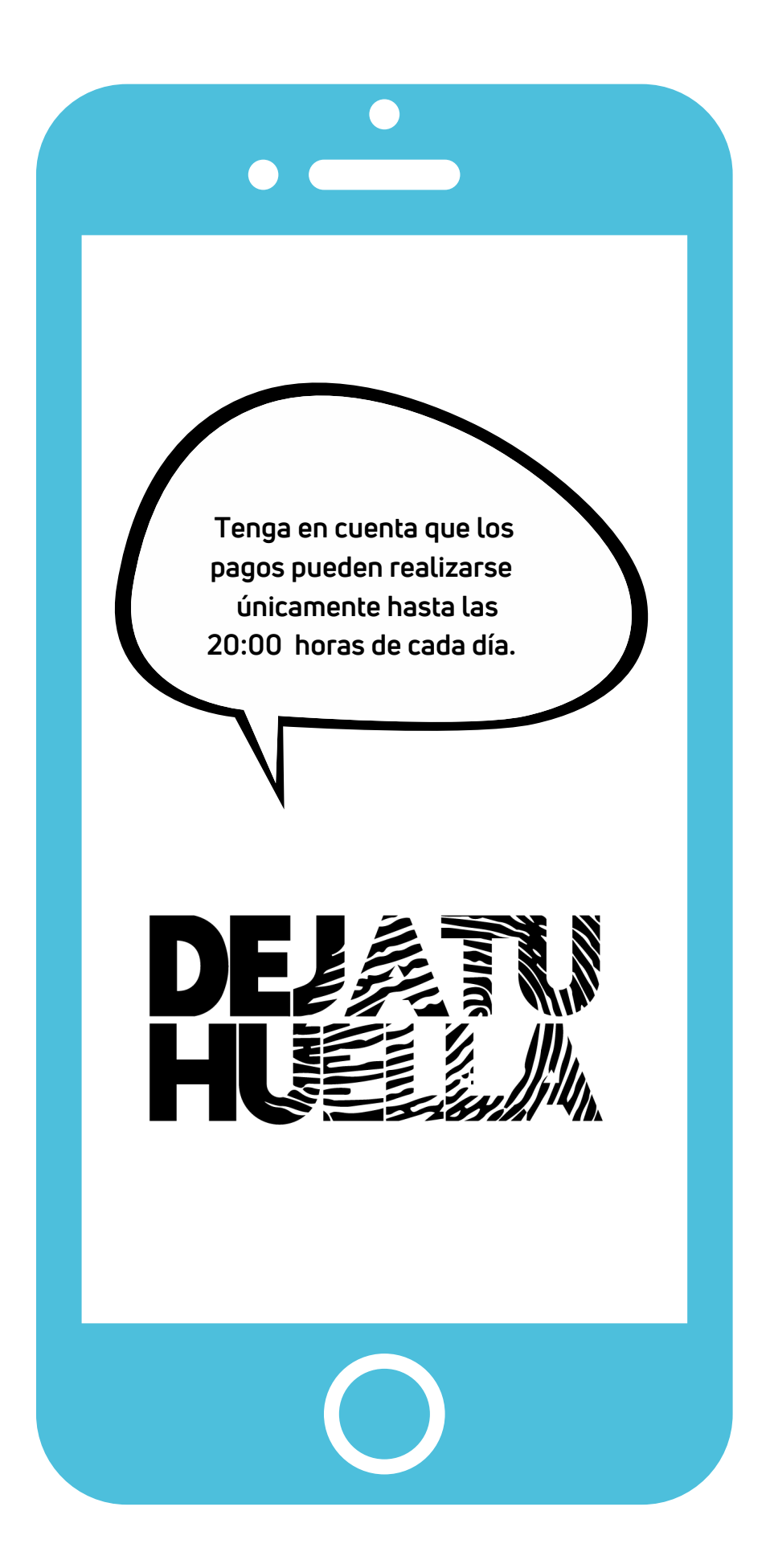